# **Release Notes**

# PPP-over-Ethernet für BIANCA/BRICK-XM

Preliminary System Software Release 5.1.3 Oktober 1999

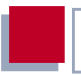

#### System Software Release 5.1.3

Dieses Dokument beschreibt die neue BinTec-Funktion PPP-over-Ethernet für **BIANCA/BRICK-XM** mit dem Preliminary Software Release Stand 5.1.3.

# 1 Informationen zum Preliminary Release 5.1.3 5

| 1.1   | Warum einen BIANCA/BRICK-XM für den                  |    |
|-------|------------------------------------------------------|----|
|       | T-DSL-Zugang einsetzen?                              | 5  |
| 1.2   | Software-Update durchführen                          | 7  |
| 1.3   | Kurzbeschreibung des T-DSL-Angebots                  | 9  |
| 2     | T-DSL im Einsatz mit BinTec-Routern                  | 10 |
| 2.1   | Mögliche Einsatzszenarien mit BIANCA/BRICK-XM        |    |
|       | an T-DSL                                             | 10 |
| 2.1.1 | Szenario 1: Anschaltung mehrerer PCs an das Internet | 10 |
| 2.1.2 | Szenario 2: Anbindung eines zweiten Standorts        | 11 |
| 2.1.3 | Szenario 3: Betrieb mit Fax-Server                   | 12 |
| 2.2   | Konvention zur Anschaltung von BIANCA/BRICK-XM       |    |
|       | an T-DSL                                             | 13 |
| 2.3   | Konfiguration mit dem Setup Tool                     | 14 |
| 2.4   | Konfiguration über MIB-Tabellen                      | 23 |
| 2.4.1 | Layer 1 Protocol                                     | 23 |
| 2.4.2 | DNS-Cache                                            | 23 |
| 2.5   | Weiterführende Informationen                         | 24 |

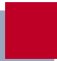

# 1 Informationen zum Preliminary Release 5.1.3

BinTec Communications AG bietet mit diesem Preliminary System Software Release 5.1.3 das Protokoll PPP-over-Ethernet an. Dieses Protokoll wird benötigt, um Endgeräte über den T-DSL-Anschluß der Deutschen Telekom AG mit dem Internet zu verbinden.

Dieses Release wird von BinTec als Preliminary Release angeboten, da aufgrund der Startsituation von T-DSL noch nicht geprüft und zugesichert werden kann, daß die Funktionalität mit allen für den T-DSL-Betrieb geplanten Geräten (Kunden- und Zentralenequipment) sichergestellt ist.

# 1.1 Warum einen BIANCA/BRICK-XM für den T-DSL-Zugang einsetzen?

Der Einsatz eines Bintec-Routers am T-DSL-Anschluß ist immer dann sinnvoll, wenn eine oder mehrere der folgenden Anforderungen bestehen:

- LAN / WAN:
  - Sie möchten nicht nur einen Rechner, sondern ein ganzes LAN über T-DSL ans Internet anschließen.
  - Zusätzlich zum T-DSL-Internetzugang werden auch andere WAN-Verbindungen (z.B. Modem-Einwahl, ISDN-Intranetverbindung etc.) benötigt.
- Sicherheit:
  - Das Kundennetzwerk soll gegen unberechtigten Zugriff aus dem Internet gesichert werden.
  - Der Internetzugang soll vor unberechtigter Nutzung aus dem Kundennetzwerk gesichert werden.

- Accounting:
  - Onlinezeit, Anzahl der Verbindungen und Übertragungsvolumen f
    ür den IP-Verkehr sollen im Detail protokolliert werden.
  - Überflüssige Verbindungsaufbauten durch Blindlast (z.B. bei Broadcasts) sollen wegfallen.
- Plattformen:
  - Es sollen Rechner mit Betriebssystemen angeschlossen werden, f
    ür die das PPP-over-Ethernet-Protokoll nicht verf
    ügbar ist (z.B. OS/2, Linux, Windows 3.x etc.)
- Verfügbarkeit:
  - Es soll eine hohe Verfügbarkeit gewährleistet werden; bei Ausfall des T-DSL-Zugangs soll selbständig ein Alternativweg aktiviert werden.
- Dienste:
  - Es werden zusätzlich zum T-DSL-Internetzugang auch andere Kommunikationsanwendungen netzwerkweit benötigt (z.B. Fax, Eurofiletransfer etc.).
- Konfiguration:
  - Der Zugang soll von einer Firmenzentrale oder einem externen Dienstleister aus konfiguriert und überwacht werden.

Weiterhin möchten Sie von der vollen Funktion des **BIANCA/BRICK-XM** Multiprotokoll-Routers profitieren.

# 1.2 Software-Update durchführen

Die aktuellen von BinTec Communications AG kostenlos zur Verfügung gestellten Software-Images finden Sie unter www.bintec.de. Hier finden Sie auch aktuelle produktspezifische Dokumentation (Release Notes, Handbücher, Kurzanleitungen) und produktübergreifende Dokumentation (Software Reference, Extended Features Reference, BRICKware for Windows).

Klicken Sie auf der BinTec-Homepage auf "Lösungen & Produkte" und dann auf "Download".

Mit dem Image können Sie das **BIANCA/BRICK-XM** Software-Update in der SNMP-Shell mit update über einen Remote Host (z.B. telnet oder isdnlogin) oder, wenn Sie auf der Konsole eingeloggt sind, über den BOOTmonitor durchführen.

Weiterführende Information über ein Software-Update über BOOTmonitor finden Sie im **BIANCA/BRICK-XM** User's Guide unter "Hardware/Firmware Configuration".

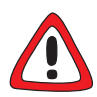

#### Achtung!

In seltenen Fällen ist zusätzlich ein Update von Bootmonitor und/oder Firmware Logic empfohlen. Falls dies bei einem neuen Release nötig sein sollte, ist dies ausdrücklich in den entsprechenden Release Notes vermerkt. Die Vorgehensweise und Empfehlung finden Sie in den Release Notes "Bootmonitor and Firmware Logic Update" unter www.bintec.de (Abschnitt "Download").

Die Folge von fehlerhaft durchgeführten Update-Vorgängen (z. B. Stromausfall während des Updates) könnte sein, daß **BIANCA/BRICK-XM** nicht mehr bootet!

Updaten Sie Bootmonitor oder Firmware Logic nur, wenn BinTec Communications AG eine explizite Empfehlung dazu ausspricht!

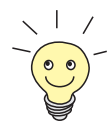

BIANCA/BRICK-XM benötigt einen zusammenhängenden Block an freiem Arbeitsspeicher, der etwas größer als das neue Software-Image ist. Wenn auf BIANCA/BRICK-XM nicht genügend Arbeitsspeicher zu Verfügung steht, bietet BIANCA/BRICK-XM ein incremental update an, wobei das Image "häppchenweise" direkt und ohne Überprüfung in den Flash-Speicher geladen wird.

Geben Sie update -v <TFTP-Server IP-Adresse>
 <Image-Name> ein.
 Das Image wird überprüft.

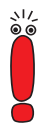

Bei einem Software-Update sollten Sie ebenso die neuesten Versionen der BRICKware für Windows und UNIX Tools nutzen. Beide sind auf dem WWW-Server von BinTec zu finden.

Wenn Sie ein Software-Update von einer Version, die älter oder gleich 4.7.x ist, auf die aktuelle Version 5.1.3 oder neuer durchführen möchten, müssen Sie zunächst auf 4.9.3 updaten, die Konfiguration speichern, und dann erst auf 5.1.3 updaten. Dies ist notwendig, damit die alten IP Access Listen automatisch konvertiert werden können. Bei einem direkten Update von 4.7.x auf 5.1.x, würden Sie die alten IP Access Listen verlieren.

# 1.3 Kurzbeschreibung des T-DSL-Angebots

Telekom Die Deutsche AG bietet mit T-DSL einen Hochaeschwindigkeitszugang Die zum Internet. zuarundelieaende Technologie ist ADSL. Mit ADSL (Asymmetric Digital Subscriber Line) lassen sich über die herkömmlichen Telefonleitungen aus Kupfer hohe Datenmengen asymmetrisch übertragen. Das T-DSL-Paket besteht aus einem ISDN-Anschluß und einer Datenleitung mit einer Bandbreite von bis zu 768 kBit/s vom Internet Service Provider zum Kunden (downstream) und 128 kBit/s in Gegenrichtung (upstream). Mit dieser angebotenen Bandbreite sind Internetanwendungen downstream bis zu zwölfmal schneller als bei ISDN.

Aktuelle Informationen finden Sie auf der T-DSL-Homepage der Deutschen Telekom AG unter http://www.dtag.de/dtag/T-ISDN-dsl/startbahn/index.htm oder auf der T-Online Speed-Homepage unter http://tdsl.sda.t-online.de.

Der T-DSL-Anschluß (ohne BIANCA/BRICK-XM) sieht folgendermaßen aus:

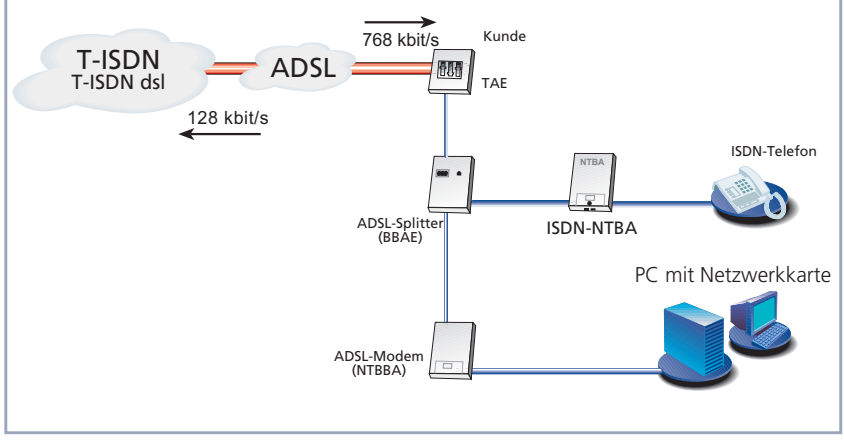

Bild 1-1: T-DSL-Anschluß (ohne BIANCA/BRICK-XM)

2

# 2 T-DSL im Einsatz mit BinTec-Routern

Derzeit bietet BinTec Communications AG die Möglichkeit T-DSL zu nutzen, kombiniert mit dem Multiprotokoll-Router **BIANCA/BRICK-XM** an.

# 2.1 Mögliche Einsatzszenarien mit BIANCA/BRICK-XM an T-DSL

#### 2.1.1 Szenario 1: Anschaltung mehrerer PCs an das Internet

Um einen schnellen und kostengünstigen Internetzugang mit gleichzeitiger Anbindung mehrerer PCs an das Internet zu realisieren, wird **BIANCA/BRICK-XM** in das Ethernet zwischen PCs und ADSL-Modem eingeschleift:

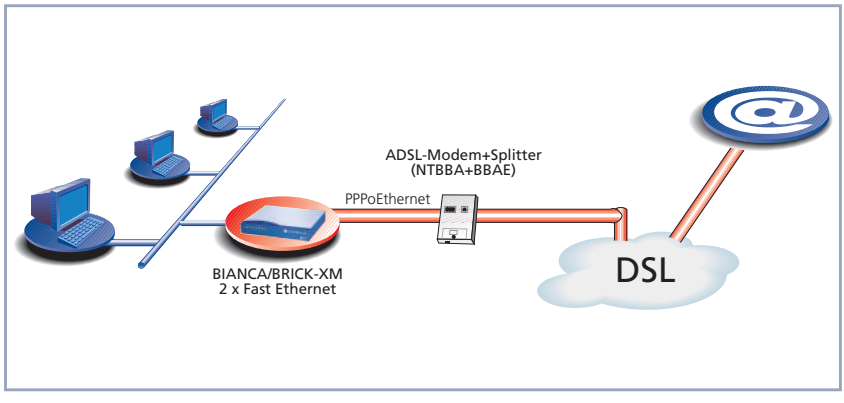

Bild 2-1: Szenario 1: Anschaltung mehrerer PCs an das Internet

### 2.1.2 Szenario 2: Anbindung eines zweiten Standorts

Um einen schnellen und kostengünstigen Internetzugang mit gleichzeitiger Anbindung eines zweiten Standorts zu realisieren, wird **BIANCA/BRICK-XM** in das Ethernet zwischen NTBBA (ADSL-Netzabschluß) und PCs eingeschleift:

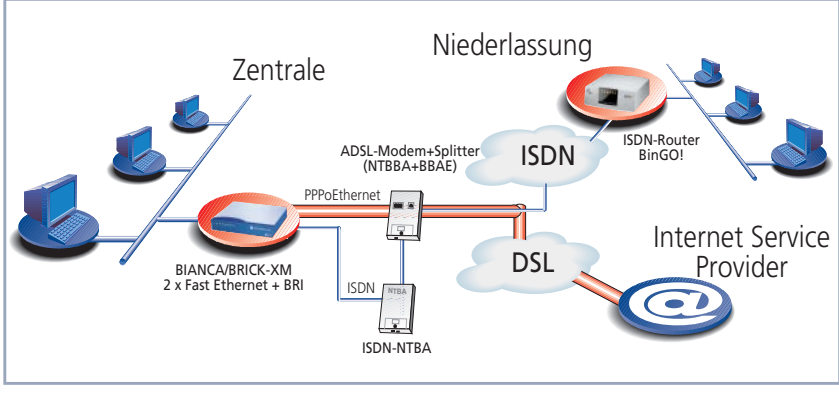

Bild 2-2: T-DSL-Verbindung und ISDN LAN-LAN Kopplung

2

#### 2.1.3 Szenario 3: Betrieb mit Fax-Server

Um einen schnellen und kostengünstigen Internetzugang mit gleichzeitiger Nutzung des ISDN-Anschlusses für professionelle Faxdienste zu realisieren, wird **BIANCA/BRICK-XM** mit zwei Fast Ethernet-Modulen und einem 2XBRI-Modul ausgerüstet:

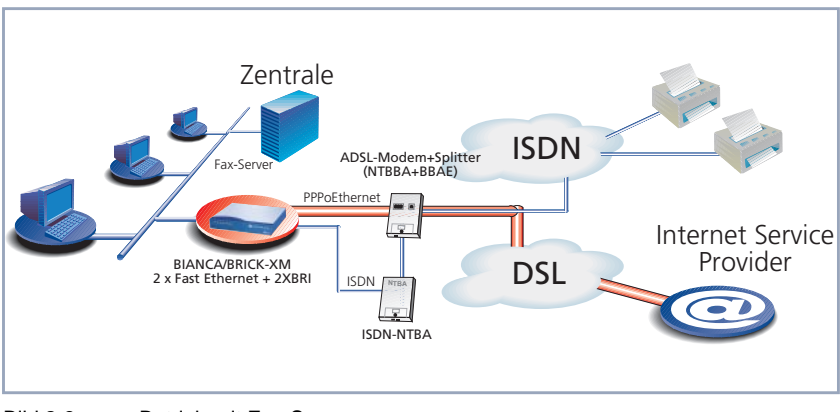

Bild 2-3: Betrieb mit Fax-Server

# 2.2 Konvention zur Anschaltung von BIANCA/BRICK-XM an T-DSL

Beim Anschließen der LAN-, WAN- bzw. ADSL-Verbindungen an **BIANCA/BRICK-XM** sollte folgende Konvention beachtet werden:

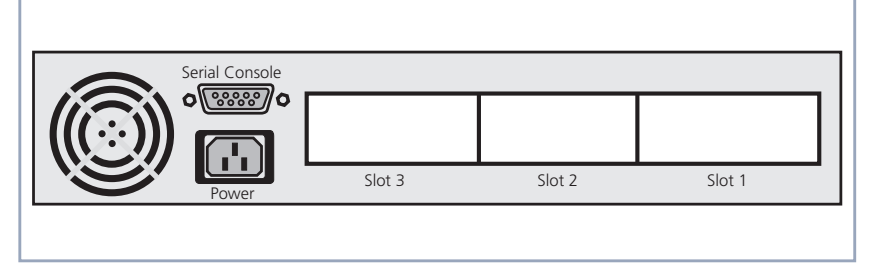

#### Bild 2-4: Konvention der Slotbelegung an BIANCA/BRICK-XM

| Slot   | Modul/Funktion                               |
|--------|----------------------------------------------|
| Slot 1 | Ethernet (zum LAN)                           |
| Slot 2 | Ethernet (zum ADSL)                          |
| Slot 3 | S <sub>0</sub> oder andere Module (optional) |

Tabelle 2-1: Konvention der Slotbelegung an BIANCA/BRICK-XM

2

# 2.3 Konfiguration mit dem Setup Tool

#### Beispielszenario

2

Folgendes Szenario dient als Beispielkonfiguration für die Einstellungen im Setup Tool. Der LAN-Anschluß wird, entsprechend der Konvention (siehe Bild 2-4, Seite 13), über das Ethernet-Modul in Slot 1 abgewickelt. Das ADSL-Modem wird mit dem Ethernet-Modul in Slot 2 verbunden.

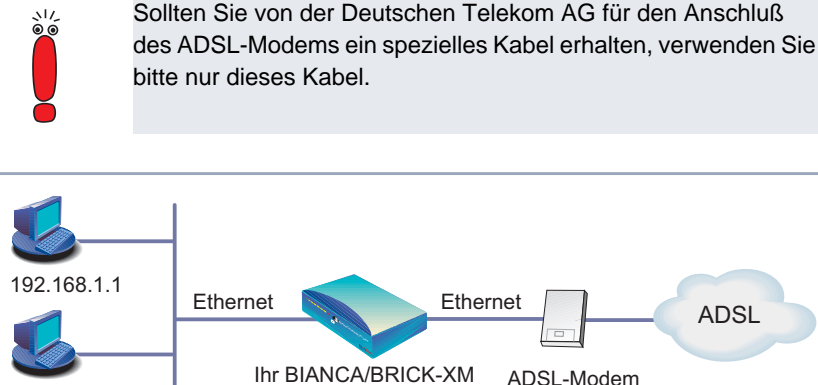

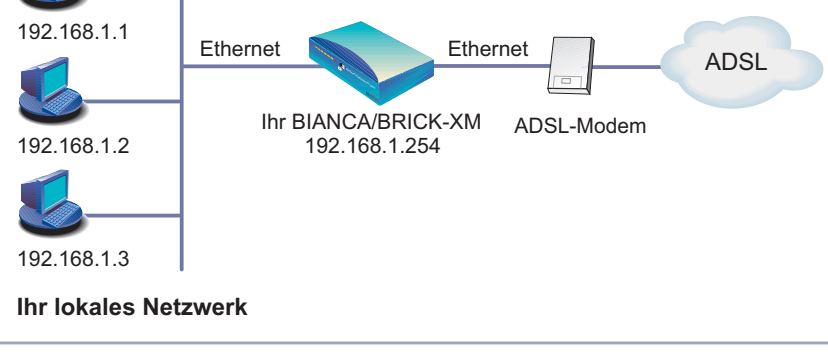

Bild 2-5: Beispielszenario

#### **IP-Adresse konfigurieren**

Gehen Sie folgendermaßen vor, um die IP-Adresse von **BIANCA/BRICK-XM** festzulegen:

Gehen Sie zu SLOT 1 (Ethernet).

BIANCA/BRICK-XM Setup Tool BinTec Communications AG [SLOT 1 ETHERNET]: Configure Ethernet Interface MvBRICK IP-Configuration local IP-Number 192.168.1.254 local Netmask 255.255.255.0 Ethernet II Encapsulation IPX-Configuration local IPX-NetNumber 0 Encapsulation none Bridging disabled Advanced Settings> SAVE CANCEL Enter IP address (a.b.c.d or resolvable hostname)

- Geben Sie im Feld local IP-Number Ihre IP-Adresse ein, z. B. 192.168.1.254.
- Geben Sie im Feld local Netmask Ihre Netzmaske ein, z. B. 255.255.255.0.

Diese Adresse sollte der Default-Gateway für die Hosts in Ihrem LAN sein.

#### Allgemeine PPP-Einstellungen

Die Konfiguration der allgemeinen PPP-Einstellungen erfolgt im Menü PPP:

Hier müssen Sie ein Interface konfigurieren, auf dem PPP-over-Ethernet laufen soll. Alle anderen Einstellungen können Sie in der Voreinstellung belassen.

Gehen Sie zu PPP.

2

| BIANCA/BRICK-XM Setup Tool<br>[PPP]: PPP Profile Configuration | BinTec Communications AG<br>MyBRICK |
|----------------------------------------------------------------|-------------------------------------|
|                                                                |                                     |
| Authentication Protocol<br>Radius Server Authentication        | CHAP + PAP + MS-CHAP<br>inband      |
| PPP Link Quality Monitoring                                    | no                                  |
| PPPoE Ethernet Interface                                       | en2                                 |
|                                                                |                                     |
| SAVE                                                           | CANCEL                              |
| Use <space> to select</space>                                  |                                     |

| Feld           | Bedeutung                             |
|----------------|---------------------------------------|
| PPPoE Ethernet | Definiert das Interface, über welches |
| Interface      | PPP-over-Ethernet läuft.              |

Tabelle 2-2: PPP

2

Gehen Sie folgendermaßen vor, um die notwendigen PPP-Einstellungen festzulegen:

Wählen Sie Ihr PPPoE Ethernet Interface aus, z. B. en2.

#### WAN-Partner-Einstellungen

Um einen PPP-over-Ethernet-Partner zu konfigurieren, gehen Sie genau so vor, wie bei der WAN-Partner-Konfiguration.

Gehen Sie zu WAN PARTNER + ADD.

| BIANCA/BRICK-XM Setup Tool<br>[WAN][ADD]: Configure WAN Partner                                                                | BinTec Communications AG<br>MyBRICK |
|----------------------------------------------------------------------------------------------------|-------------------------------------|
| Partner Name                                                                                                    | t-online                            |
| Encapsulation<br>Compression<br>Encryption<br>Calling Line Identification<br>PPP><br>Advanced Settings><br>WAN Numbers><br>IP> | PPP<br>none<br>none                 |
| Bridge>                                                                                                    |                                     |
| SAVE                                                                                                    | CANCEL                              |
| Enter string, max length = 25 chars                                                                                            |                                     |

Folgende Felder sind hierbei interessant:

| Feld                           | Bedeutung                                                                                                    |
|--------------------------------|----------------------------------------------------------------------------------------------------|
| Partner Name                   | Geben Sie einen beliebigen Namen ein, um<br>den PPP-over-Ethernet-Partner eindeutig zu<br>benennen.                                                                                                    |
| Encapsulation                  | Enkapsulierung. Definiert, wie die Datenpakete<br>für die Übertragung zum WAN-Partner enkap-<br>suliert werden.<br>Bei PPP-over-Ethernet:<br>Hierbei sollte nur <i>PPP</i> ausgewählt werden.                                                               |
| Calling Line<br>Identification | Zeigt an, ob Rufe von diesem WAN-Partner<br>anhand der Calling Party's Number identifiziert<br>werden sollen (CLID). Der Wert des Feldes ist<br>abhängig von <i>Direction</i> im Untermenü <b>WAN</b><br><b>NUMBERS</b> und kann hier nicht gesetzt werden. |

Tabelle 2-3: WAN PARTNER + ADD

Tragen Sie Ihren PPP-over-Ethernet WAN-Partner-Namen ein, z. B. t-online.

#### PPP Einstellungen

2

> Gehen Sie zu PPP.

| BIANCA/BRICK-XM Setup Tool<br>[WAN][ADD][PPP]: PPP Setting       | BinTec Communications AG<br>s (t-online) MyBRICK                |
|------------------------------------------------------------------|-----------------------------------------------------------------|
| Authentication<br>Partner PPP ID<br>Local PPP ID<br>PPP Password | CHAP + PAP<br>000460004256091169386#0001@t-online.de<br>1234567 |
| Keepalives<br>Link Quality Monitoring                            | on<br>off                                                       |
| OK                                                               | CANCEL                                                          |
| Use <space> to select</space>                                    |                                                                 |

Folgende Felder sind hierbei interessant:

| Feld           | Bedeutung                                                                                   |
|----------------|---------------------------------------------------------------------------------------------|
| Partner PPP ID | Kennung des WAN-Partners. Bleibt hier leer.                                                 |
| Local PPP ID   | Ihre T-Online User-ID.                                                                      |
|                | Setzt sich folgendermaßen zusammen:                                                         |
|                | <kennung><t-online-nr.>#<mit-<br>benNr.&gt;@t-online.de.</mit-<br></t-online-nr.></kennung> |
|                | Kennung = Die zwölfstellige Anschlußkennung<br>(hier: <i>000460004256</i> )                 |
|                | T-Online-Nr. = Telefonnummer (hier:<br><i>091169386</i> )                                   |
|                | MitbenNr. = vierstellige Mitbenutzernummer<br>(hier: <i>0001</i> )                          |
| PPP Password   | Ihr T-Online Paßwort.                                                                       |
| Keepalives     | Aktiviert Keepalive-Pakete.                                                                 |

Tabelle 2-4: WAN + ADD + PPP

Setzen Sie Keepalives auf on.

Die aktivierte Keepalive-Funktion prüft den Interface-Status. So kann schneller erkannt und signalisiert werden, wenn die Verbindung zum Provider ausfällt (falls beispielsweise versehentlich das Ethernet-Kabel abgezogen wurde).

#### **Advanced Settings**

Sehen Sie zu zurück zu *Advanced Settings*.

Sie können das Layer 1 Protocol des ISDN-B-Kanals, das **BIAN-CA/BRICK-XM** für Verbindungen zum WAN-Partner nutzen soll, definieren. Voreingestellt ist das Protokoll für ISDN-Datenverbindungen mit 64 kBit/s, was der Standard-Wert des B-Kanals ist. Für PPP-over-Ethernet muß diese Einstellung geändert werden.

| BIANCA/BRICK-XM Setup Tool<br>[WAN][ADD][ADVANCED]: Advanced Settings                                          | BinTec Communications AG (t-online) MyBRICK |  |
|----------------------------------------------------------------------------------------------------|---------------------------------------------|--|
| Callback<br>Static Short Hold (sec)<br>Idle for Dynamic Short Hold (%)<br>Delay after Connection Failure (sec) | no<br>20<br>0<br>300                        |  |
| Extended Interface Settings (optional) <                                                                       |                                             |  |
| Channel-Bundling                                                                                               | no                                          |  |
| Layer 1 Protocol                                                                                               | PPP over Ethernet (PPPoE)                   |  |
|                                                                                                    |                                             |  |
| ОК                                                                                                    | CANCEL                                      |  |
| Use <space> to select</space>                                                                                  |                                             |  |

> Wählen Sie im Feld Layer 1 Protocol PPP over Ethernet (PPPoE) aus.

#### **IP Einstellungen**

2

Gehen Sie zurück zu IP.

| BIANCA/BRICK-XM Setup Tool<br>[WAN][ADD][IP]: IP Confuguration | BinTec Communications AG<br>(t-online) MyBRICK |
|----------------------------------------------------------------|------------------------------------------------|
| IP Transit Network                                             | dynamic client                                 |
| local IP Address                                               |                                                |
| Advanced Settings>                                             |                                                |
| SAVE                                                           | CANCEL                                         |
|                                                                |                                                |

| Feld               | Bedeutung                                                                            |
|--------------------|--------------------------------------------------------------------------------------|
| IP Transit Network | Legt fest, ob <b>BIANCA/BRICK-XM</b> ein Transit<br>Network zum WAN-Partner aufbaut. |
|                    | IP-Adresse wird dynamisch zugewiesen, wenn<br>dynamic client ausgewählt ist.         |

Tabelle 2-5: WAN 🕨 ADD 🕨 IP

- Setzen Sie IP Transit Network auf dynamic client.
- > Das Feld **local IP Address** bleibt leer.

#### Allgemeine IP Einstellungen

#### Default-Route anlegen

Sehen Sie zu IP SOUTING ADD.

| BIANCA/BRICK-XM Setup Tool<br>[IP][ROUTING][ADD]: IP Routi | BinTec Communications AG                     |
|------------------------------------------------------------|----------------------------------------------|
|                                                            |                                              |
| Route Type<br>Network                                      | Default route<br>WAN without transit network |
| Partner / Interface                                        | t-online                                     |
| Metric                                                     | 1                                            |
| SAVE                                                       | CANCEL                                       |
| Use <space> to select</space>                              |                                              |

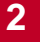

| Feld                | Bedeutung          |
|---------------------|--------------------|
| Partner / Interface | Ihr PPPoE Partner. |

| Tabelle 2-6: IP PRO | UTING 🕨 ADL | 2 |
|---------------------|-------------|---|
|---------------------|-------------|---|

Wählen Sie im Feld Route Type Default route aus.

Wählen Sie im Feld Partner / Interface PPPoEPartner aus, also z. B. t-online.

#### Network Address Translation (NAT) aktivieren

```
Damit erreichen Sie, daß
```

- aus dem Internet nicht mehr auf Ihr Netz zugegriffen werden kann,
- Verbindungen ins Internet nur unter der einen, dynamisch zugeteilten IP-Adresse erscheinen.
- Sehen Sie zu IP 🕨 NETWORK ADDRESS TRANSLATION.
- Wählen Sie das WAN-Interface aus, auf dem Sie NAT aktivieren möchten, z. B. *t-online*.

| BIANCA/BRI<br>[IP][NAT][                          | CK-XM Setup Tool<br>CONFIG]: NAT Confi | iguration (t- | BinTec<br>online) | Communications AG<br>MyBRICK |
|---------------------------------------------------|----------------------------------------|---------------|-------------------|------------------------------|
| Network Address Translation on                    |                                        |               |                   |                              |
| Configuration for sessions requested from outside |                                        |               |                   |                              |
| Service                                           | Destination                            | Source Dep.   | Dest. Dep.        | Port Remap                   |
| ADD                                               | DELETE                                 | SAVE          | CANCEL            |                              |
|                                                   |                                        |               |                   |                              |

| Feld                           | Bedeutung                                                                                                    |
|--------------------------------|----------------------------------------------------------------------------------------------------|
| Network Address<br>Translation | Hier haben Sie die Möglichkeit, für Ihren<br>WAN-Partner Network Address Translation<br>(NAT) zu aktivieren. Damit verbergen Sie Ihr<br>gesamtes Netzwerk nach außen hinter nur<br>einer IP-Adresse. |

Tabelle 2-7: IP 🕨 NAT

Setzen Sie Network Address Translation auf on.

## 2.4 Konfiguration über MIB-Tabellen

#### 2.4.1 Layer 1 Protocol

Erfahrene **BIANCA/BRICK-XM**-Benutzer können die Konfiguration auch über die MIB-Tabellen durchführen.

Um die Vorraussetzung zu schaffen, daß der Verbindungsaufbau eines PPP-over-Ethernet-Interfaces über das Ethernet und nicht über ISDN initiiert wird, hat die Variable **biboPPPLayer1Protocol** in der **biboPPPTable** einen neuen Wert:

#### biboPPPLayer1Protocol\_pppoe.

In der **biboPPPProfileTable** wird das Interface definiert, über welches PPPoE-Verbindungen laufen.

#### 2.4.2 DNS-Cache

Zusätzlich zu dem PPPoE-Protokoll enthält dieses Release auch eine Cache-Funktion für DNS-Anfragen. Die Konfiguration dieses Features kann noch nicht über das Setup Tool, sondern nur über die MIB-Tabelle **ipdns** erfolgen. Per Default sind die Cache-Funktionen aktiviert.

- Wenn Sie die Cache-Funktion deaktivieren wollen, setzen Sie auf der Kommandozeile die Variable ipDnsUsePosCache auf no und die Variable ipDnsUseNegCache auf no.
- Falls Sie BIANCA/BRICK-XM als DHCP-Server einsetzen, greift die Cache-Funktion nur dann, wenn Sie die Variable ipDnsDhcpAssign auf self setzen.

Zur Überprüfung des Cache-Status und zum Eintragen statischer Definitionen dient die Tabelle **ipDnsTable**. Ergänzend dazu gibt es auch das neue Kommando nslookup (Parameter erhalten Sie mit nslookup -?).

## 2.5 Weiterführende Informationen

Informationen zur Standard-Konfiguration von **BIANCA/BRICK-XM** finden Sie im User's Guide sowie in den Online-Referenzen Software Reference und Extended Features Reference auf Ihrer Companion CD oder auf BinTec's WWW-Server.

Hier finden Sie einige nützliche Links zum Thema xDSL und Anwendungen:

- http://www.heise.de/ct/99/16/120/ ist der c't-Artikel "Volles Rohr T-DSL in Theorie und Praxis" von Johannes Endres, Frank Fremerey.
- http://www.adsl.com ist die Homepage des ADSL-Forums.
- http://www.dtag.de/dtag/T-ISDN-dsl ist die T-DSL Homepage der Deutschen Telekom AG.
- http://tdsl.sda.t-online.de ist die T-Online Speed Homepage der Deutschen Telekom AG.